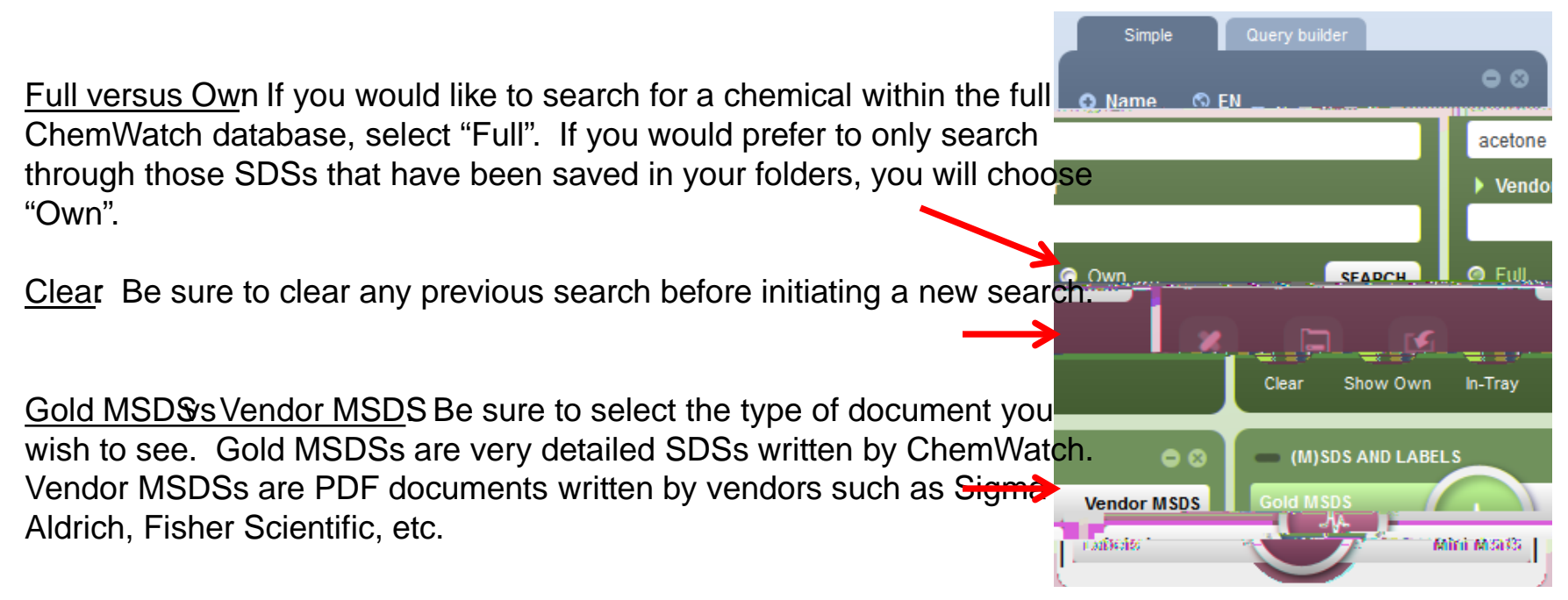

Searching on other fieldsYou may also choose to

Understanding the Search Results the following example, I searched for Acetogs igmaAldrich US I searched in the full database and selected/endor Sheets the report type.

The list that appears is a list of chemicals (ndtvidual documents) resulting from my search, with the closest match at the top. You can see that the first hit has "100% Relevance" in the haight column. Once I click on that chemical name, I will see a list of vendor sheets for that chemical. This will be shown on the next slide.

Clicking on the rack symbol () will allow you to see where this SDS is stored in your folders.

Clicking on the part numbersymbol 123 will allow you to assign your organization's part number to that chemical. The gold Alsymbol indicates that there is a Gold SDS written by ChemWatch for that chemical. If you hover your mouse over one of the materials with a Gold SDS, aupdoex will appear with the ChemWatch number for that chemical.

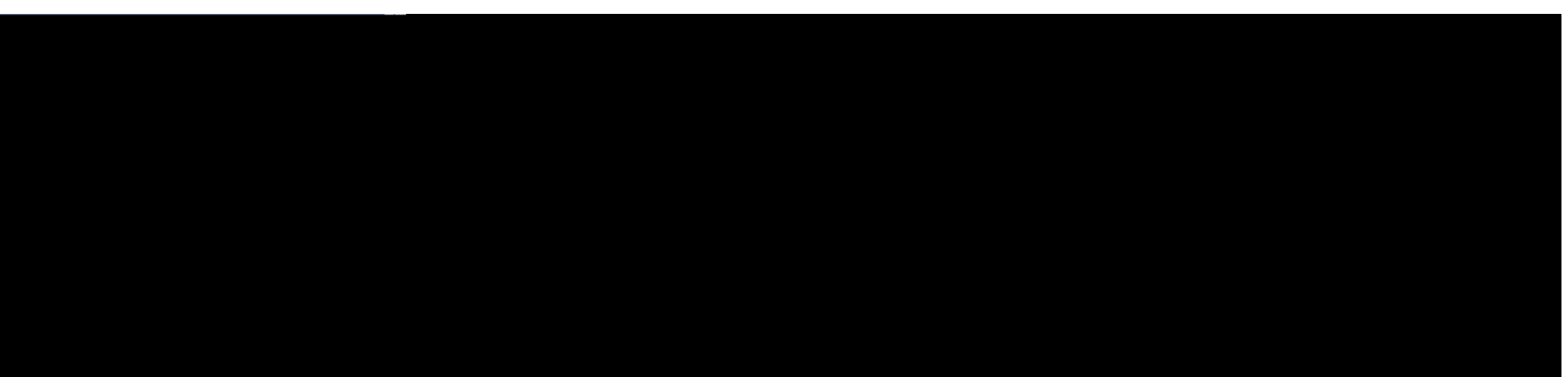

<u>Getting a list of documents</u> To get the list of documents associated with a chemical, click on the Material Name the chemical you are looking for. In the example here, I selected or MSD, Sand I have "Latest Documents only" selected, so I will get the latest vendor sheet for acetone made by SAgahiah. If I uncheck "Latest", I will see all documents for acetone by SigAlarich.

Click on the chemical name to see that particular SDS.

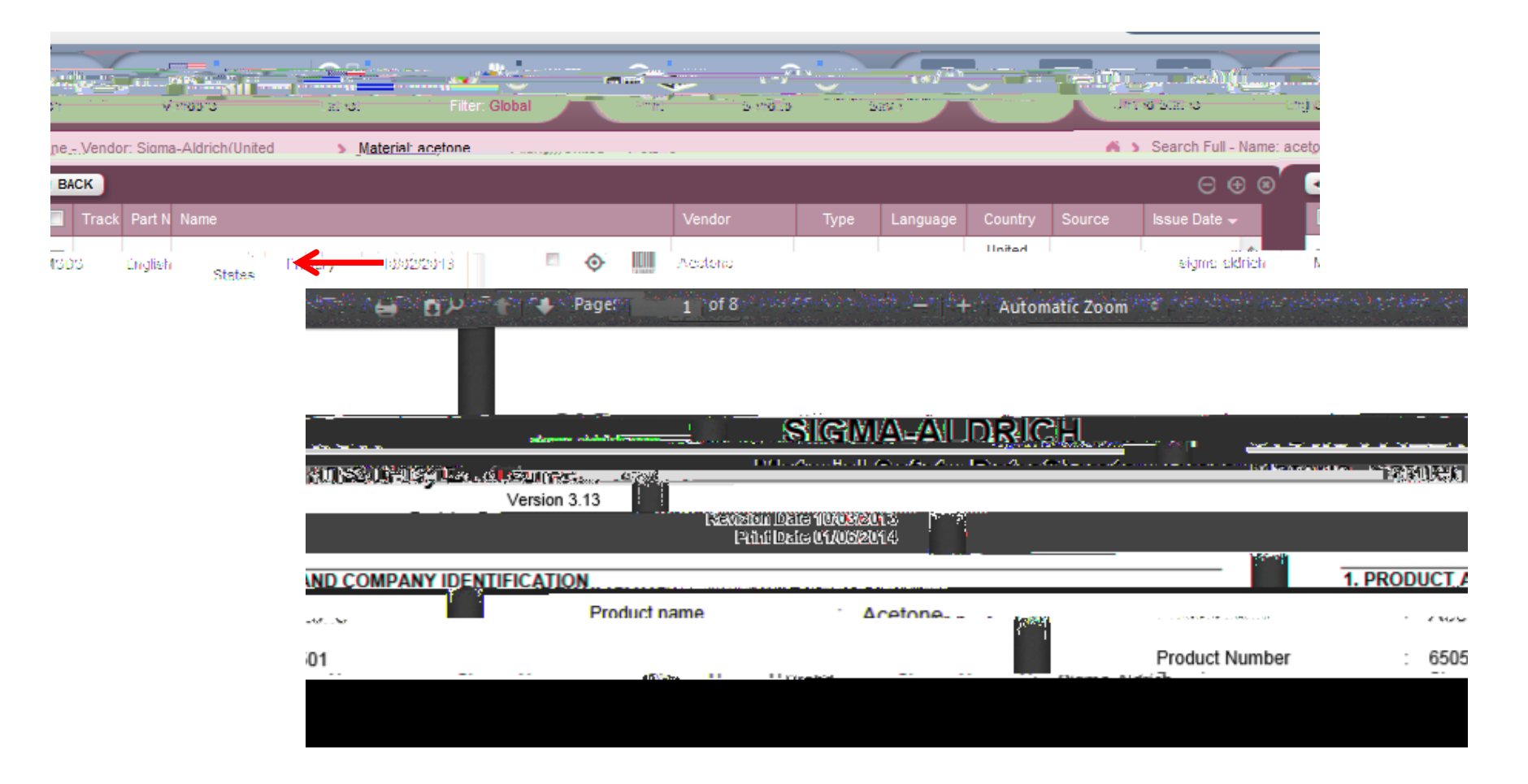

# Moving the selected SDS to a Folder

Drag and Drop Once you have found the SDS you are looking for, use your left mouse button to "drag and drop" it into the folder where you would like to store the SDS.

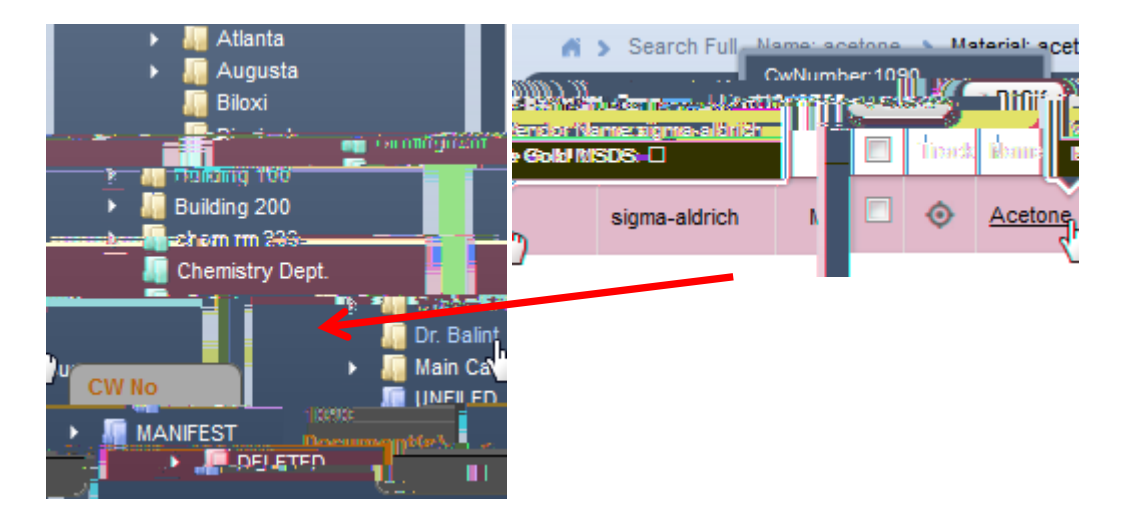

<u>Copy and Pas</u>teAlternatively you can use your right mouse button to copy and paste. Rightlick on the material name, choose "copy", then right

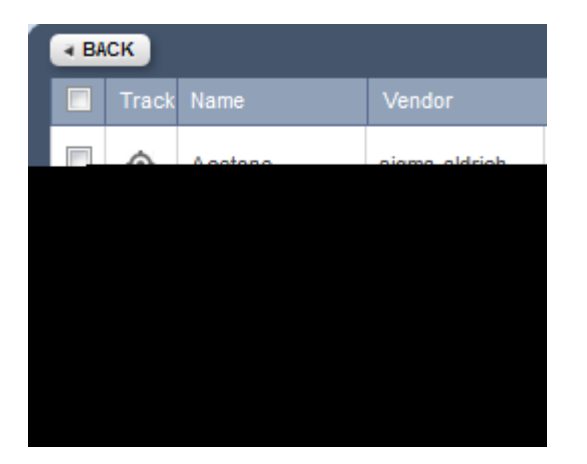